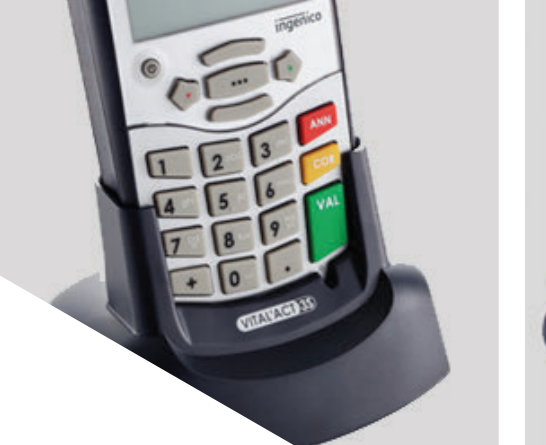

## VITAL'ACT-3S BLANC

Mise à jour du lecteur MAC

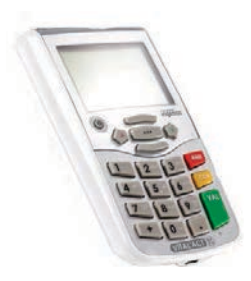

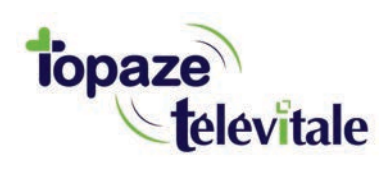

Topaze Télévitale - mars 2018 - Document confidentiel - toute reproduction est interdite

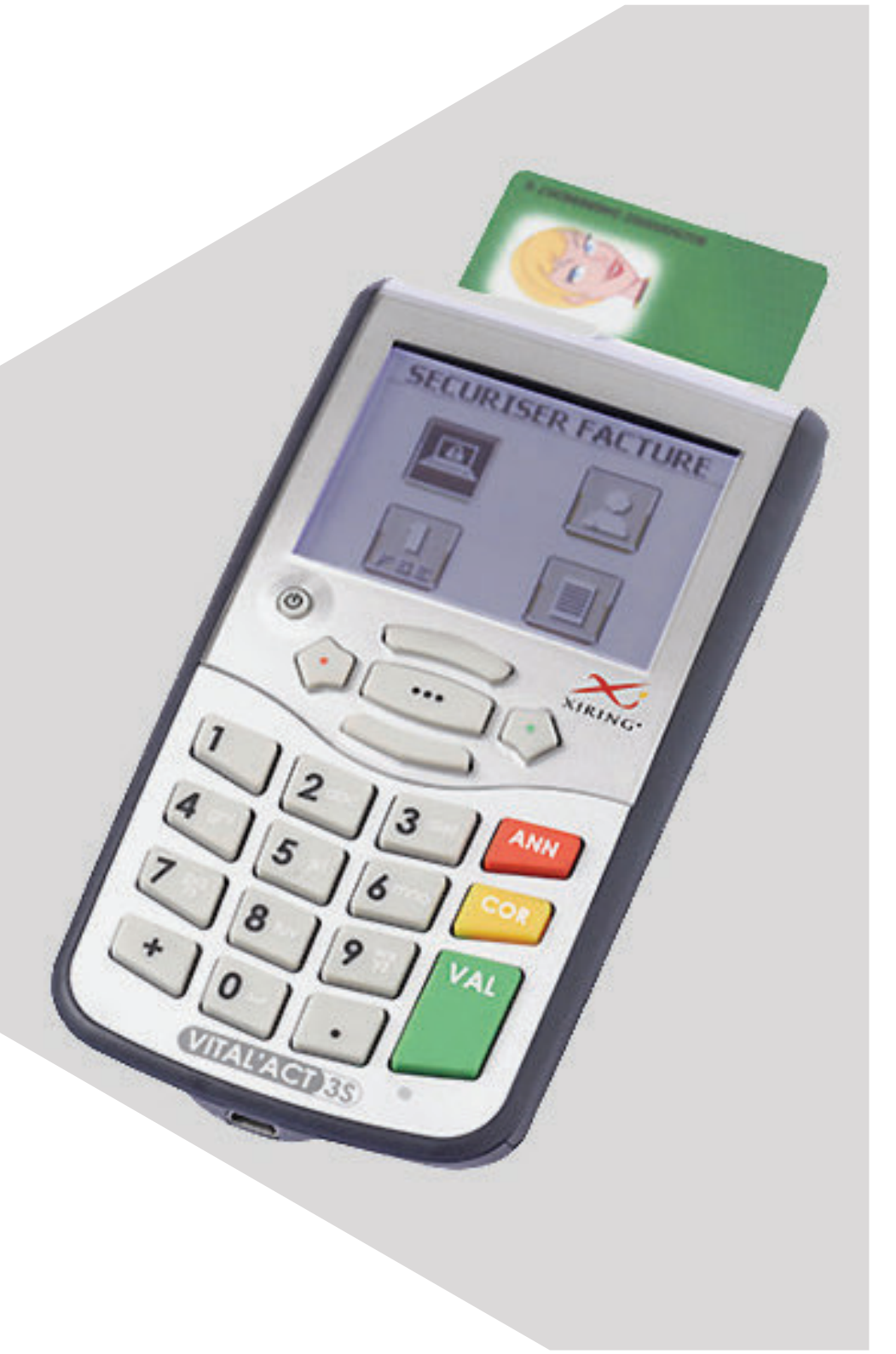

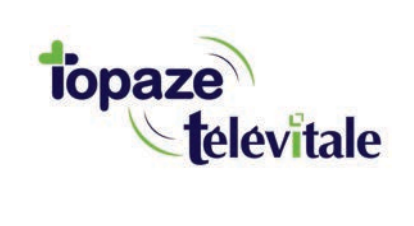

## PREREQUIS

Cette procédure permet de mettre à jour le lecteur de carte vitale et de bénéficier des dernières évolutions du cahier des charges SESAM-Vitale Addendum7.

Avant de démarrer la mise à jour, veillez à

1/ fermer toutes vos applications et logiciels santé

2/ vous munir de la clé USB contenant le fichier de mise à jour

Vous pouvez dès à présent suivre la procédure de mise à jour de votre lecteur VITAL ACT 3S\_blanc.

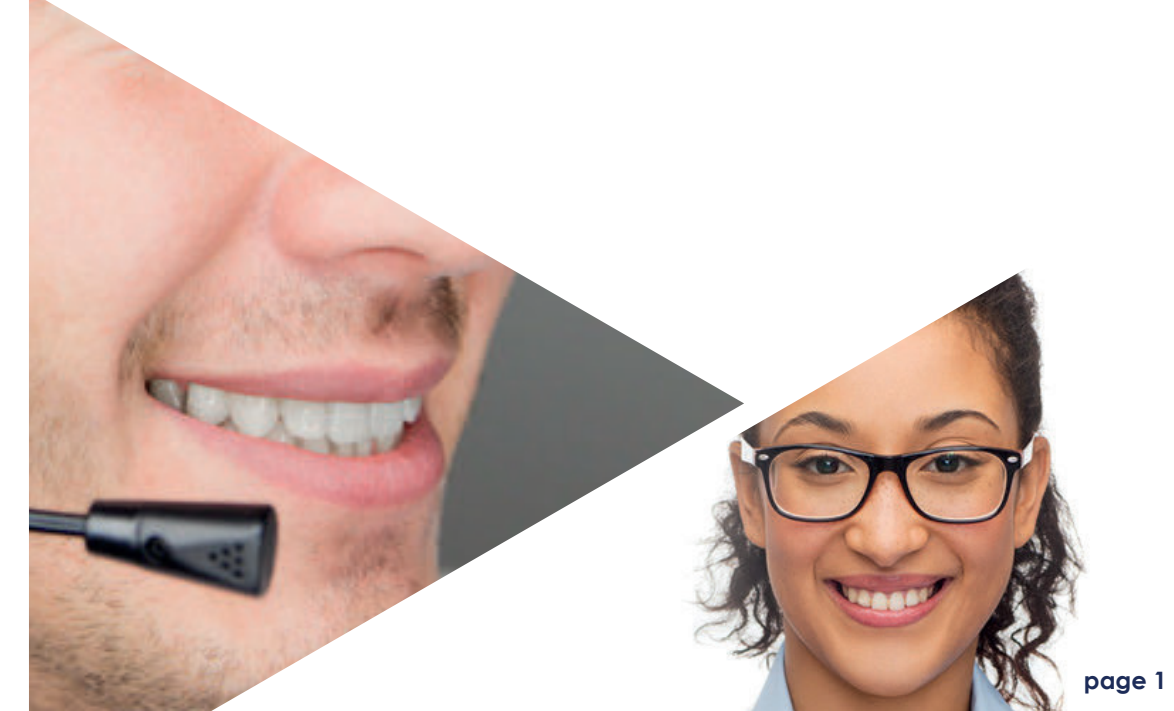

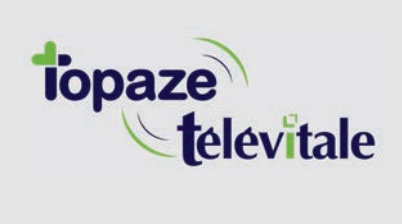

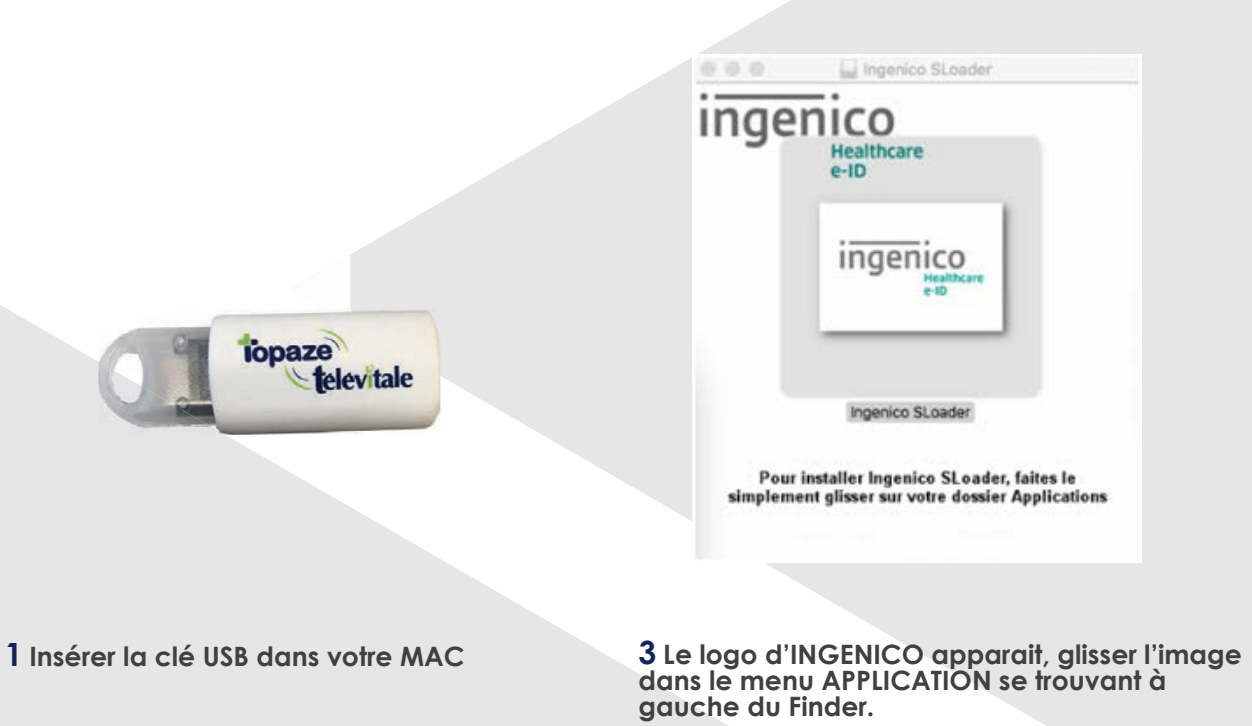

2 Ouvrir la clé USB nommée INGE ADD7 se trouvant dans votre FINDER et double cliquer sur le fichier nommé « "ETAPE 1"»

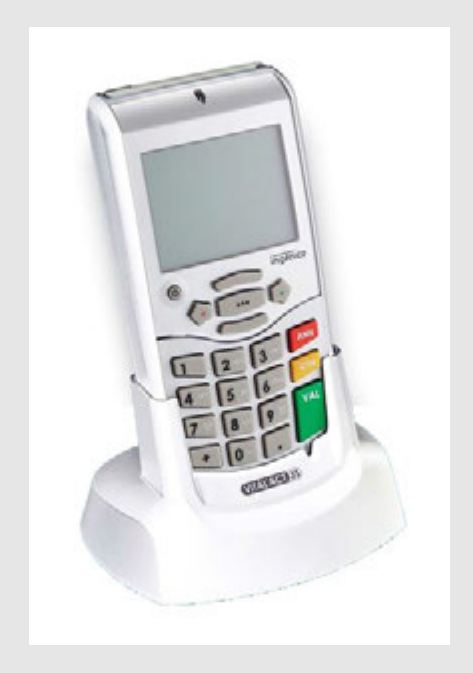

**4** Branchez le lecteur et <u>déchargez-le</u> dans votre logiciel de facturation SESAM-VITALE

**5** Fermez ensuite votre logiciel de facturation. Ouvrez le logiciel de mise à jour que vous avez téléchargé.

| < >                 |                               |   | Q, Rechercher             |          |             |
|---------------------|-------------------------------|---|---------------------------|----------|-------------|
| avoris              | Nom                           | ^ | Date de modification      | Taille   | Туре        |
| Cicloud Drive       | 💮 Aide-mémoire                |   | 21 mars 2018 à 16:20      | 9,8 Mo   | Application |
| AirDrop             | Pa Aperçu                     |   | 21 mars 2018 à 16:20      | 37,4 Mo  | Application |
|                     | App Store                     |   | 21 mars 2018 à 16:20      | 1,3 Mo   | Application |
| Récents             | 🚰 Automator                   |   | 21 mars 2018 à 16:20      | 8,5 Mo   | Application |
| Documents           | Calculette                    |   | 21 mars 2018 à 16:20      | 5,7 Mo   | Application |
|                     | 💯 Calendrier                  |   | 21 mars 2018 à 16:20      | 20,8 Mo  | Application |
| Bureau              | K Connexion Bureau à Distance |   | 9 février 2017 à 17:46    | 16,1 Mo  | Application |
| O Téléchargements   | B Contacts                    |   | 21 mars 2018 à 16:20      | 19,9 Mo  | Application |
| A Applications      | Dashboard                     |   | 21 mars 2018 à 16:20      | 568 Ko   | Application |
| y-v Applications    | Dictionnaire                  |   | 21 mars 2018 à 16:20      | 2,9 Mo   | Application |
| oparells            | - Échecs                      |   | 21 mars 2018 à 16:20      | 7,9 Mo   | Application |
| BOOTCAMP            | ReceTime                      |   | 21 mars 2018 à 16:20      | 8,3 Mo   | Application |
|                     | > 🖿 HP                        |   | 30 novembre 2017 à 14:45  |          | Dossier     |
| ☐ TeamViewerQS =    | HP Easy Scan                  |   | 22 février 2017 à 13:50   | 223,7 Mo | Application |
| Disque distant      | G iBooks                      |   | 21 mars 2018 à 16:20      | 50,5 Mo  | Application |
|                     | Ingenico SLoader              |   | 26 septembre 2017 à 16:10 | 291 Ko   | Application |
| INGE_ADD7 ≜         | (i) iTunes                    |   | 21 mars 2018 à 16:08      | 267,4 Mo | Application |
|                     | Claunchpad                    |   | 21 mars 2018 à 16:20      | 1,3 Mo   | Application |
| artagó(s)<br>@ Tout | Lecteur DVD                   |   | 21 mars 2018 à 16:20      | 23,9 Mo  | Application |
|                     | Livre des polices             |   | 21 mars 2018 à 16:20      | 12,9 Mo  | Application |
|                     | 🛸 Mail                        |   | 21 mars 2018 à 16:20      | 30,9 Mo  | Application |
| Q5                  | C Messages                    |   | 21 mars 2018 à 16:20      | 17 Mo    | Application |
| 🤌 Jaune             | Microsoft Remote Desktop      |   | 5 octobre 2017 à 18:15    | 39,1 Mo  | Application |
|                     | Microsoft Remote Desktop      |   | 4 mai 2018 à 14 Notes     |          | Dossier     |
| Violet              | E Mission Control             |   | 21 mars 2018 à 16:21      | 867 Ko   | Application |

**6** Ouvrir le menu APPLICATION et double cliquer sur le logiciel nommé Ingenico Sloader

| 000                | Ingenico SLoader                                  |                                  |
|--------------------|---------------------------------------------------|----------------------------------|
| ingenio            | V3S Version Mini APP                              |                                  |
| Etat du leo        | teur : 🥑 Votre lecteur est connecté au port USB   |                                  |
|                    | Vous pouvez commencer le chargement d'une applica | ation                            |
|                    | Sélectionner l'application à charger :            |                                  |
| ~~~                | Vital'Act-3S                                      | 0                                |
|                    | Ce programme va effacer l'application courante    |                                  |
|                    |                                                   | Démarrer                         |
| C Ingenico Healtho | are 2017                                          | Contraction of the second second |

7 Cliquer sur DEMARRER et laisser la mise à jour se terminer

8 Cliquer sur OK au message de fin d'opération et fermer les fenêtres Sloader et celle du logo INGENICO.

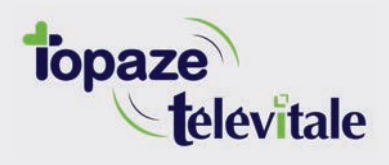

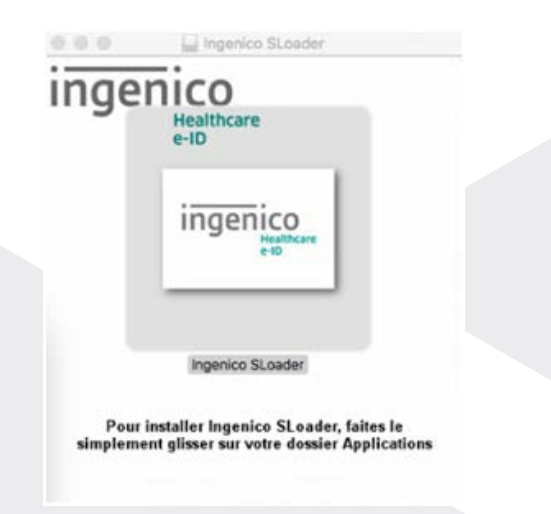

**9** Ouvrir la clé USB à gauche du Finder portant le nom INGE\_ADD7 pour ouvrir le fichier nommé « ETAPE 2 » pour faire apparaitre le logo INGENICO Ingenico SLoader Healthcare e-ID Ingenico SLoader Migenico SLoader, faites le simplement glisser sur votre dossier Applications

10 Glisser l'image d'INGENICO dans le menu APPLICATION se trouvant à gauche du Finder.

|                 |                             |   | Q, Rechercher             |          |             |
|-----------------|-----------------------------|---|---------------------------|----------|-------------|
| oris            | Nom                         | ^ | Date de modification      | Taille   | Туре        |
| Cloud Drive     | Aide-mémoire                |   | 21 mars 2018 à 16:20      | 9,8 Mo   | Application |
|                 | Pa Aperçu                   |   | 21 mars 2018 à 16:20      | 37,4 Mo  | Application |
| AirDrop         | App Store                   |   | 21 mars 2018 à 16:20      | 1,3 Mo   | Application |
| Récents         | Automator                   |   | 21 mars 2018 à 16:20      | 8,5 Mo   | Application |
| Documente       | Calculette                  |   | 21 mars 2018 à 16:20      | 5,7 Mo   | Application |
| - Documenta     | 1 Calendrier                |   | 21 mars 2018 à 16:20      | 20,8 Mo  | Application |
| Bureau          | Konnexion Bureau à Distance |   | 9 février 2017 à 17:46    | 16,1 Mo  | Application |
| Téléchargements | B Contacts                  |   | 21 mars 2018 à 16:20      | 19,9 Mo  | Application |
| Applications    | B Dashboard                 |   | 21 mars 2018 à 16:20      | 568 Ko   | Application |
|                 | Dictionnaire                |   | 21 mars 2018 à 16:20      | 2,9 Mo   | Application |
| arelis          | -3- Echecs                  |   | 21 mars 2018 à 16:20      | 7,9 Mo   | Application |
| BOOTCAMP        | FaceTime                    |   | 21 mars 2018 à 16:20      | 8,3 Mo   | Application |
| 1 OCOT GRANT    | ▶ 🛅 HP                      |   | 30 novembre 2017 à 14:45  |          | Dossier     |
| TeamViewerQS =  | HP Easy Scan                |   | 22 février 2017 à 13:50   | 223,7 Mo | Application |
| Disque distant  | G Books                     |   | 21 mars 2018 à 16:20      | 50,5 Mo  | Application |
|                 | Ingenico SLoader            |   | 26 septembre 2017 à 16:10 | 291 Ko   | Application |
| j mgemeo scoa   | (2) ITunes                  |   | 21 mars 2018 à 16:08      | 267,4 Mo | Application |
| INGE_ADD7       | d Launchpad                 |   | 21 mars 2018 à 16:20      | 1,3 Mo   | Application |
|                 | C Lecteur DVD               |   | 21 mars 2018 à 16:20      | 23,9 Mo  | Application |
| allafa)         | Livre des polices           |   | 21 mars 2018 à 16:20      | 12,9 Mo  | Application |
| Tout            | 🛸 Mail                      |   | 21 mars 2018 à 16:20      | 30,9 Mo  | Application |
|                 | C Messages                  |   | 21 mars 2018 à 16:20      | 17 Mo    | Application |
| Income          | Microsoft Remote Desktop    |   | 5 octobre 2017 à 18:15    | 39,1 Mo  | Application |
| Jaune           | Microsoft Remote Desktop    |   | 4 mai 2018 à 14 Notes     |          | Dossier     |
| Violet          | Mission Control             |   | 21 mars 2018 à 16:21      | 867 Ko   | Application |

11 Ouvrir le menu APPLICATION et double cliquer sur le logiciel nommé Ingenico Sloader:

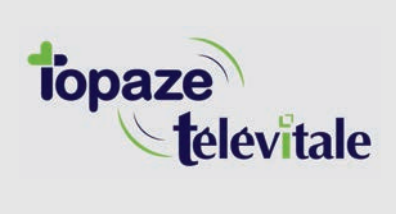

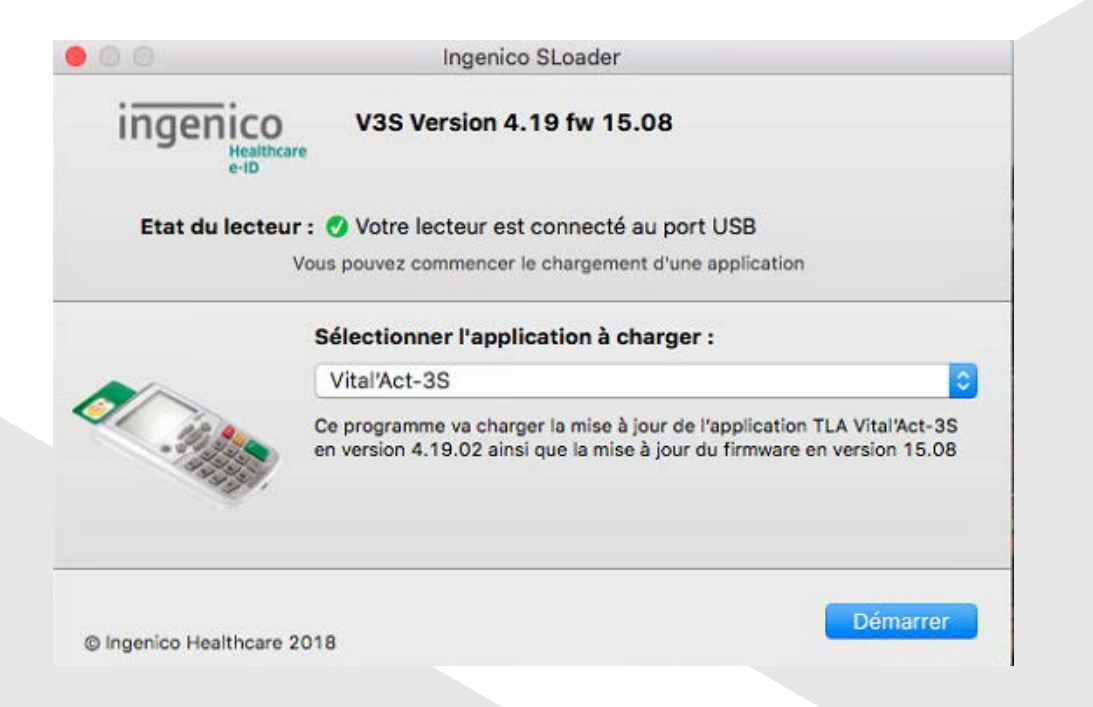

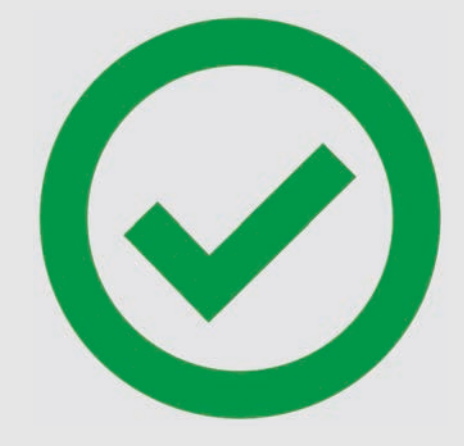

La mise à jour est terminée

120 Cliquer sur DEMARRER et laisser la mise à jour se terminer

**130** Cliquer sur OK au message de fin d'opération et fermer les fenêtres Sloader et celle du logo INGENICO.

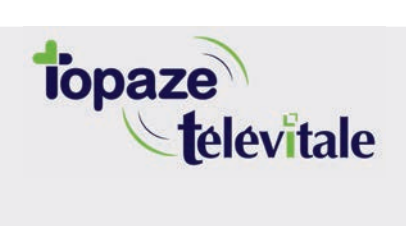

Merci d'avoir suivi notre tutoriel

## Si vous avez besoin d'aide, envoyez un email à : support@topaze.com

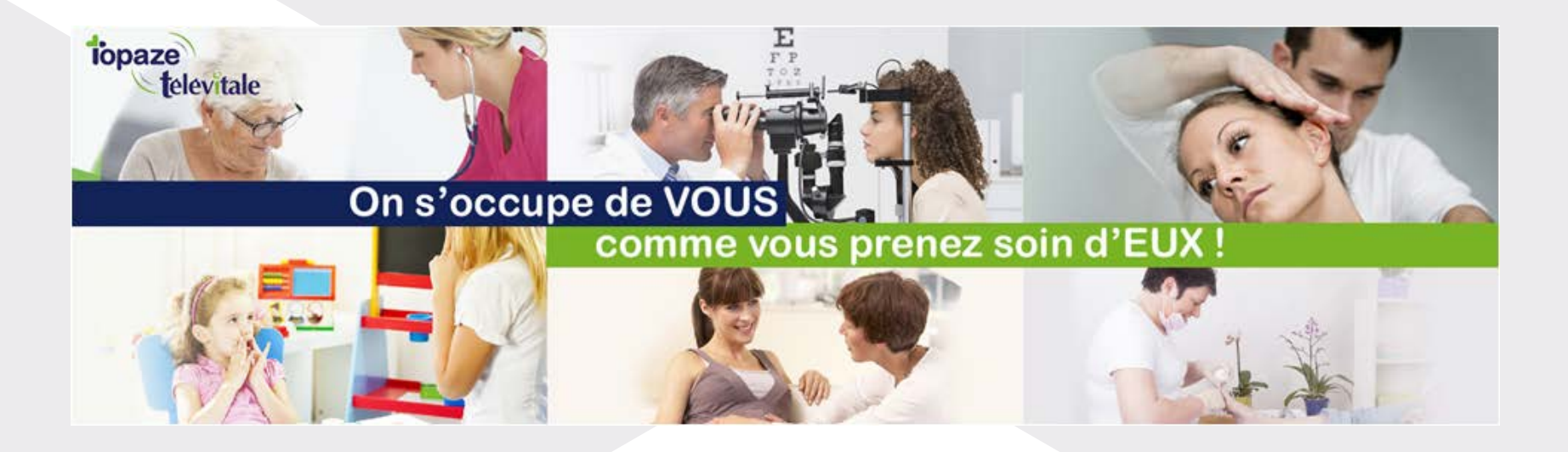

IDEA SAS SAS au capital de 40.000 euros RCS Antibes B 393 590 203 00021 Le Chorus A - 2203, Ch. St Claude - Cs 80711 06605 ANTIBES Cedex Tél: 04 92 914 914 - Fax: 04 93 74 93 08 - <u>www.topaze.com</u>

TELEVITALE SAS SAS au capital de 50 602 euros RCS Aix-en-Provence B 391 889 037 00035 Immeuble Le Gamma - 92 avenue des Logissons 13770 VENELLES Tél: 04 42 54 91 91 - Fax : 04 42 54 91 84 - <u>www.televitale.fr</u>